## I have forgotten my password.

## You are here:

EDQM FAQs / EDQM FAQs in English / EDQM ELECTRONIC PUBLICATIONS - TECHNICAL SUPPORT / European Pharmacopoeia (Ph. Eur.) / I have forgotten my password.

## Answer:

Go to the Ph. Eur. online and click on 'Sign in' on the right of the menu bar. In the authentication window, click on 'Forgot your password?'. Enter your email address and click on 'Validate'.

An e-mail will immediately be sent to your mailbox with a link to reset your password. If you do not receive an e-mail, please make sure you entered the e-mail address you originally registered with, and check your spam folder.